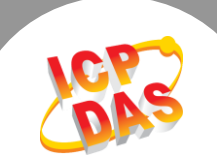

# Q. 如何從二個 Modbus RTU/ASCII Master 設備來存取單一 個 Modbus RTU/ASCII Slave 設備?

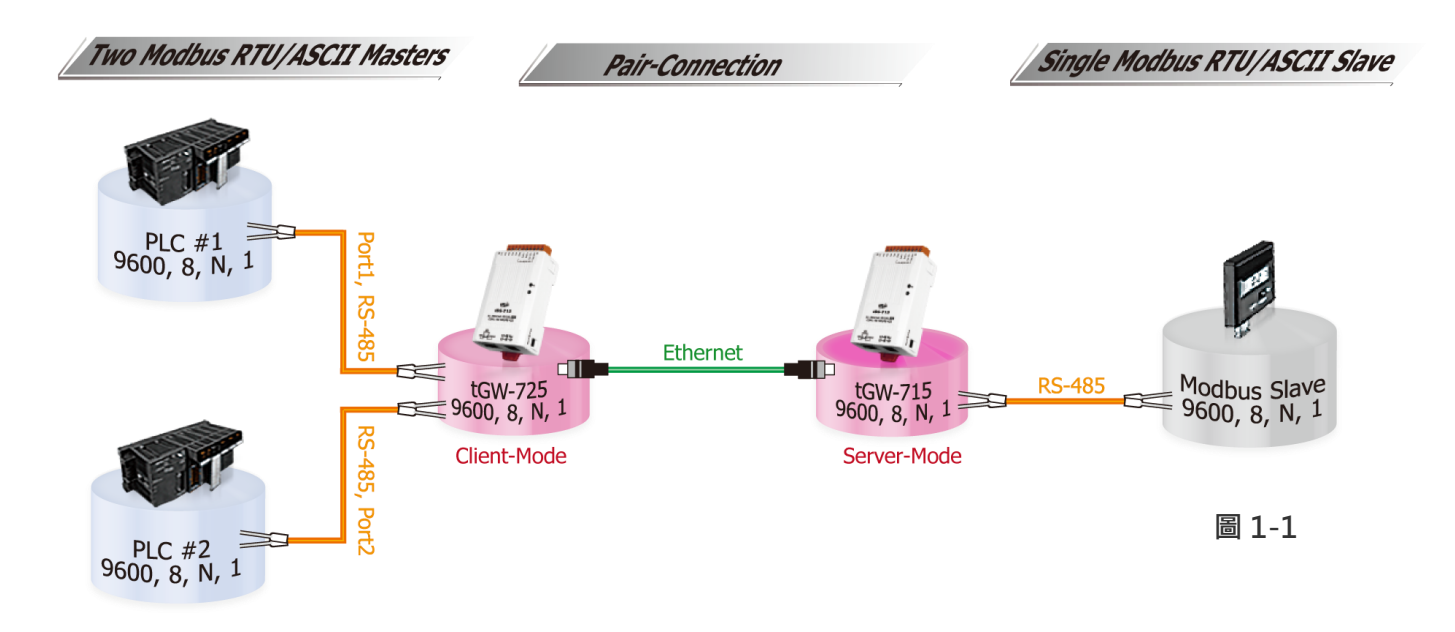

#### A: tGW-700 模組的 Pair-connection 配置設定如下表:

| СОМ     |            | Port Settings |                | Pair-connection Settings |                     |                           |
|---------|------------|---------------|----------------|--------------------------|---------------------|---------------------------|
| Model   | Model Port |               | Data<br>Format | Server<br>Mode           | Remote<br>Server IP | Remote TCP Port<br>(預設設定) |
|         |            |               |                |                          | 10.0.8.16           | 502                       |
| tGW-725 | Port1      | 9600          | 8,N,1          | Client                   | tGW-175的IP Addre    | ss 及 TCP Port             |
|         | Port?      | 9600          | 9 NI 1         | Client                   | 10.0.8.16           | 502                       |
|         | FUILZ      | 9000          | 0,11,1         | Client                   | tGW-175的IP Addre    | ss 及 TCP Port             |
| tGW-715 | Port1      | 9600          | 8,N,1          | Server                   | -                   | -                         |

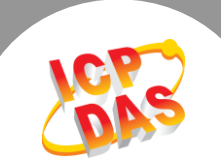

# 請參考至下列步驟來配置 tGW-725 模組:

步驟 1: 請先確認您的 tGW-700 模組功能及 網路連線是正常運作的,詳細啟動 tGW-700 模組及網路配置設定,請參考至 tGW-700 快 速入門指南。

| 🛩 eSearch Utility [v1.0.8, Mar.22, 2013] |                   |                                     |                                                |                                     |                                                       |                  |
|------------------------------------------|-------------------|-------------------------------------|------------------------------------------------|-------------------------------------|-------------------------------------------------------|------------------|
| Name<br>tGW-725<br>tGW-715               | Alias<br>#1<br>#2 | IP Address<br>10.0.8.7<br>10.0.8.16 | Sub-net Mask<br>255.255.255.0<br>255.255.255.0 | Gateway<br>10.0.8.254<br>10.0.8.254 | MAC Address<br>00:0d:e0:80:09:2f<br>00:0d:e0:80:14:8c | DHCP<br>ON<br>ON |
|                                          |                   |                                     |                                                |                                     |                                                       |                  |
| tatus                                    | rch Server        | s Config                            | uration (UDP)                                  | 💽 Web                               | Exit                                                  |                  |
|                                          |                   |                                     |                                                |                                     | l                                                     | 圖 1-             |

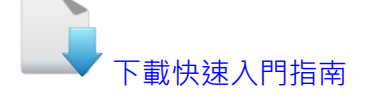

步驟 2: 執行 eSearch Utility, 搜尋 tGW-725 模組, 然後單擊模組名稱。

**步驟 3:** 單擊 "Web" 按鈕來進入 tGW-725 網頁伺服器 (使用原廠預設密碼 "admin" 來登 入),或在瀏覽器的網址列中輸入 tGW-725 的 IP 位址。

**步驟 4:** 單擊 "Port1" 標籤來進入 Port1 Settings 設定頁面。 **步驟 5:** 選擇適當的 <u>Baud Rate 值、Data Format 值及 Modbus Protocol</u>, 設定範例如下: Baud Rate (bps) "9600"、Data Size (bits) "8"、Parity "None"、Stop Bits (bits) "1" 及 Modbus Protocol "Modbus RTU"。

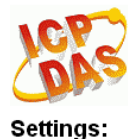

#### Tiny Modbus Gateway (tGW-72x)

Home Port1 Port2 | Network | Filter | Monitor | Password | Logout

| Port Settings    | Current           | Updated                                   |
|------------------|-------------------|-------------------------------------------|
| Baud Rate        | (bps) 115200      | 9600 • bits/S                             |
| Data Size        | (bits) 8          | 8 ▼ bits/character                        |
|                  | Parity None       | None 🔻                                    |
| Stop Bits        | (bits) 1          | 1 •                                       |
| Slave Timeou     | t (ms) 300        | 300 (Default: 300)                        |
| Char Timeout (I  | oytes) 4          | 4 (4 ~ 15, Default: 4)                    |
| Silent Time      | e (ms) 0          | 0 (0, 10, 20 65530, Default: 0)           |
| Read Cache       | e (ms) 980        | 980 (10, 20 65530, Disable: 0)            |
| Local TCF        | P Port 502        | 502 (Default: 502)                        |
| TCP Timeout (sec | onds) 180         | 180 (1 ~ 65535, Default: 180, Disable: 0) |
| Modbus Pro       | otocol Modbus RTU | Modbus RTU 🔻                              |
|                  |                   | 圖 1-3                                     |

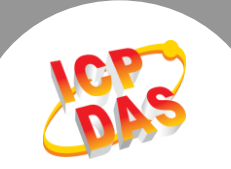

| ▼職 6:仕 ₽011 | 工的 Pair-0 | connections | settings 區塊 | ,旧斛佩仙动   | x 止 胡 参 乞 王 卜 衣 | •     |
|-------------|-----------|-------------|-------------|----------|-----------------|-------|
| 欄位          | Server    | Modbus      | Remote      | Remote   | TCP Slave ID    | RTU 9 |
|             | Mode      | Protocol    | Server IP   | TCP Port | (1~247)         | (1~   |

| 步驟 6 | : 在 Port1        | 的 Pair-connection | n settings 區塊 | 鬼,相關欄(立設定:詰參考至下) | 表·  |
|------|------------------|-------------------|---------------|------------------|-----|
|      | • <u>ш і Оіц</u> |                   |               | ᄵᅨᄜᄤᄤᇞᄮᇚᇂᆿᆂᆘ     | 2X. |

| 欄位         | Mode   | Protocol                    | Server IP | TCP Port | (1~247) | (1~247) |
|------------|--------|-----------------------------|-----------|----------|---------|---------|
| Pair-      |        | ТСР                         | 10.0.8.16 | 502      |         |         |
| Connection | Client | tGW-715的 Modbus Protocol、IP |           |          | 0       | 0       |
| Settings   |        | ас                          | ldress    | ort      |         |         |

## 步驟 7: 單擊 "<u>Submit</u>" 按鈕來完成設定。

| Pair-Connection Settings<br>(Master/Slave Mo <mark>de)</mark> | Current     | Updated                               |
|---------------------------------------------------------------|-------------|---------------------------------------|
| Server Moo                                                    | e Client    | Client ▼ (Server=Slave, Client=Master |
| Modbus Protoc                                                 | ol TCP      | TCP V                                 |
| Remote Server                                                 | P 10.0.8.16 | 10 . 0 . 8 . 16                       |
| Remote TCP Po                                                 | rt 502      | 502                                   |
| RTU Slave ID (1~24                                            | 7) 0        | 0 (0: Bypass, No check)               |
| TCP Slave ID (1~24                                            | 7) 0        | 0 (0: Same as RTU)                    |
|                                                               |             | Submit                                |

圖 1-4

步驟 8: 單擊 "Port2" 標籤來進入 Port2 Settings 設定頁面。

步驟 9: 選擇適當的 Baud Rate 值、Data Format 值及 Modbus Protocol,

設定範例如下: Baud Rate (bps) "9600"、Data Size (bits) "8"、Parity "None"、Stop Bits (bits) "1"及 Modbus Protocol "Modbus RTU"。

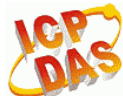

#### Tiny Modbus Gateway (tGW-72x)

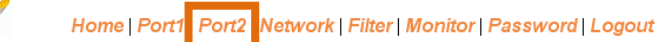

#### Settings:

| Port Settings |                       | Current    | Updated                                   |
|---------------|-----------------------|------------|-------------------------------------------|
|               | Baud Rate (bps)       | 9600       | 9600 🔻 bits/S                             |
|               | Data Size (bits)      | 8          | 8 🔻 bits/character                        |
|               | Parity                | None       | None 🔻                                    |
|               | Stop Bits (bits)      | 1          | 1 •                                       |
|               | Slave Timeout (ms)    | 300        | 300 (Default: 300)                        |
|               | Char Timeout (bytes)  | 4          | 4 (4 ~ 15, Default: 4)                    |
|               | Silent Time (ms)      | 0          | 0 (0, 10, 20 65530, Default: 0)           |
|               | Read Cache (ms)       | 980        | 980 (10, 20 65530, Disable: 0)            |
|               | Local TCP Port        | 503        | 503 (Default: 503)                        |
|               | TCP Timeout (seconds) | 180        | 180 (1 ~ 65535, Default: 180, Disable: 0) |
|               | Modbus Protocol       | Modbus RTU | Modbus RTU 🔻                              |
|               |                       |            |                                           |

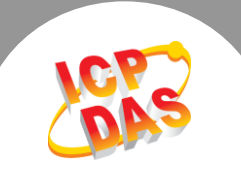

| 欄位                     | Server<br>Mode | Modbus<br>Protocol          | Remote<br>Server IP | Remote<br>TCP Port | TCP Slave ID<br>(1~247) | RTU Slave ID<br>(1~247) |
|------------------------|----------------|-----------------------------|---------------------|--------------------|-------------------------|-------------------------|
| Pair-                  |                | тср                         | 10.0.8.16           | 502                |                         |                         |
| Connection<br>Settings | Client         | tGW-715的 Modbus Protocol、IP |                     |                    | 0                       | 0                       |
| sectings               |                | ad                          | dress 皮 TCP po      | ort                |                         |                         |

# 步驟 10: 在 Port2 的 Pair-connection settings 區塊,相關欄位設定請參考至下表:

# 步驟 11: 單擊 "Submit" 按鈕來完成設定。

| Pair-Connection Settings<br>(Master/Slave Mode) | Current   | Updated                                |
|-------------------------------------------------|-----------|----------------------------------------|
| Server Mode                                     | Client    | Client ▼ (Server=Slave, Client=Master) |
| Modbus Protoco                                  | ТСР       | TCP V                                  |
| Remote Server IF                                | 10.0.8.16 | 10 . 0 . 8 . 16                        |
| Remote TCP Por                                  | 502       | 502                                    |
| RTU Slave ID (1~247)                            | 0         | 0 (0: Bypass, No check)                |
| TCP Slave ID (1~247)                            | 0         | 0 (0: Same as RTU)                     |
|                                                 |           | Submit                                 |
|                                                 |           | 圖 1-6                                  |

# **步驟 12:** 單擊 "Home" 標籤來確認 Port1 及 Port2 的 Pair-connection 設定是否正確。

#### Current port settings:

| Port Settings                                   | Port 1    | Port 2         |
|-------------------------------------------------|-----------|----------------|
| Baud Rate (bos                                  | 9600      | 9600           |
| Data Size (bits                                 | 8         |                |
| Parit                                           | None      | None <b>TE</b> |
| Stop Bits (bits                                 | 1         | 1 54           |
| Modbus Protoco                                  | RTU       | RTU            |
| Slave Timeout (ms)                              | 300       | 300            |
| Char Timeout (bytes)                            | 4         | 4              |
| Silent Time (ms)                                | 0         | 0              |
| Read Cache (ms)                                 | 980       | 980            |
| Local TCP Port                                  | 502       | 503            |
| TCP Timeout (Seconds)                           | 180       | 180            |
| Pair-Connection Settings<br>(Master/Slave Mode) | Port 1    | Port 2         |
| Server Mode                                     | Client    | Client         |
| Remote Server IP                                | 10.0.8.16 | 10.0.8.16      |
| Remote TCP Port                                 | 502       | 502            |
| RTU Slave ID                                    | 0         | · E            |
| TC <u>P</u> Slave ID                            | 0         | 0              |

II.

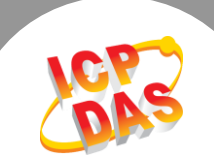

## 請參考至下列步驟來配置 tGW-715 模組:

步驟 13: 執行 eSearch Utility, 搜尋 tGW-715 模組, 然後單擊模組名稱, 然後單擊 "Web"按 纽來進入 tGW-715 網頁伺服器 (使用原廠預設密碼 "admin"來登入), 或在瀏覽器的網址列中 輸入 tGW-715 的 IP 位址。

步驟 14: 單擊 "Port1" 標籤來進入 Port1 Settings 設定頁面。

步驟 15: 選擇適當的 Baud Rate 值、Data Format 值及 Modbus Protocol,

設定範例如下: Baud Rate (bps) "9600" 、Data Size (bits) "8" 、Parity "None" 、Stop Bits (bits) "1" 及 Modbus Protocol "Modbus RTU" 。

步驟 16: 在 Port1 的 Pair-connection settings 區塊,從 "Server Mode" 下拉式選單中選擇

"Server" 項目。

步驟 17: 單擊 "<u>Submit</u>" 按鈕來完成設定。 ※以上步驟可參考至 圖 1-8。

ICP S

Tiny Modbus Gateway (tGW-71x)

Home Port1 Network | Filter | Monitor | Password | Logout

Settings:

| Port Settings                                   | Current      | Updated                                   |
|-------------------------------------------------|--------------|-------------------------------------------|
| Baud Rate (bps                                  | 9600         | 9600 🔻 bits/S                             |
| Data Size (bits                                 | ) 8          | 8 • bits/character                        |
| Parit                                           | / None       | None 🔻                                    |
| Stop Bits (bits                                 | ) 1          | 1 •                                       |
| Slave Timeout (ms                               | ) 300        | 300 (Default: 300)                        |
| Char Timeout (bytes                             | ) 4          | 4 (4 ~ 15, Default: 4)                    |
| Silent Time (ms                                 | ) 0          | 0 (0, 10, 20 65530, Default: 0)           |
| Read Cache (ms                                  | ) 980        | 980 (10, 20 65530, Disable: 0)            |
| Local TCP Po                                    | t 502        | 502 (Default: 502)                        |
| TCP Timeout (seconds                            | ) 180        | 180 (1 ~ 65535, Default: 180, Disable: 0) |
| Modbus Protoco                                  | I Modbus RTU | Modbus RTU 🔻                              |
| Pair-Connection Settings<br>(Master/Slave Mode) | Current      | Updated                                   |
| Server Mod                                      | e Server     | Server ▼ (Server=Slave, Client=Master)    |
| Modbus Protoco                                  | ITCP         | TCP V                                     |
| Remote Server I                                 | Disabled     | 10 . 0 . 8 . 7                            |
| Remote TCP Po                                   | t Disabled   | 503                                       |
| RTU Slave ID (1~247                             | ) 1          | 1 (0: Bypass, No check)                   |
| TCP Slave ID (1~247                             | 0            | 0 (0: Same as RTU)                        |
|                                                 | -            | Submit                                    |

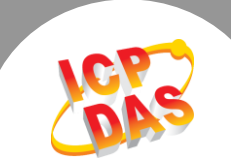

#### 步驟 18: 單擊 "Home" 標籤來確認 Port1 的 Pair-connection 設定是否正確。

#### Current port settings:

| Port Settings                                   | Port 1 |          |         |
|-------------------------------------------------|--------|----------|---------|
| Baud Rate (bps)                                 | 9600   |          |         |
| Data Size (bits)                                | 8      |          |         |
| Parity                                          | None   | -E ]     |         |
| Stop Bits (bits)                                | 1      | · · · ·  |         |
| Modbus Protocol                                 | RTU    |          |         |
| Slave Timeout (ms)                              | 300    |          |         |
| Char Timeout (bytes)                            | 4      |          |         |
| Silent Time (ms)                                | 0      |          |         |
| Read Cache (ms)                                 | 980    |          | <b></b> |
| Local TCP Port                                  | 502    |          |         |
| TCP Timeout (Seconds)                           | 180    |          |         |
| Pair-Connection Settings<br>(Master/Slave Mode) | Port 1 |          |         |
| Server Mode                                     | Server | 7        |         |
| Remote Server IP                                | -      |          |         |
| Remote TCP Port                                 | -      | - F - T  |         |
| RTU Slave ID                                    | -      | <b>T</b> |         |
| TCP Slave ID                                    | -      |          |         |
|                                                 |        |          | 圖 1-9   |

ii.